- 1. Instalacja programu Postman. (ze strony postman.com)
- 2. Założenie nowego workspace'a.

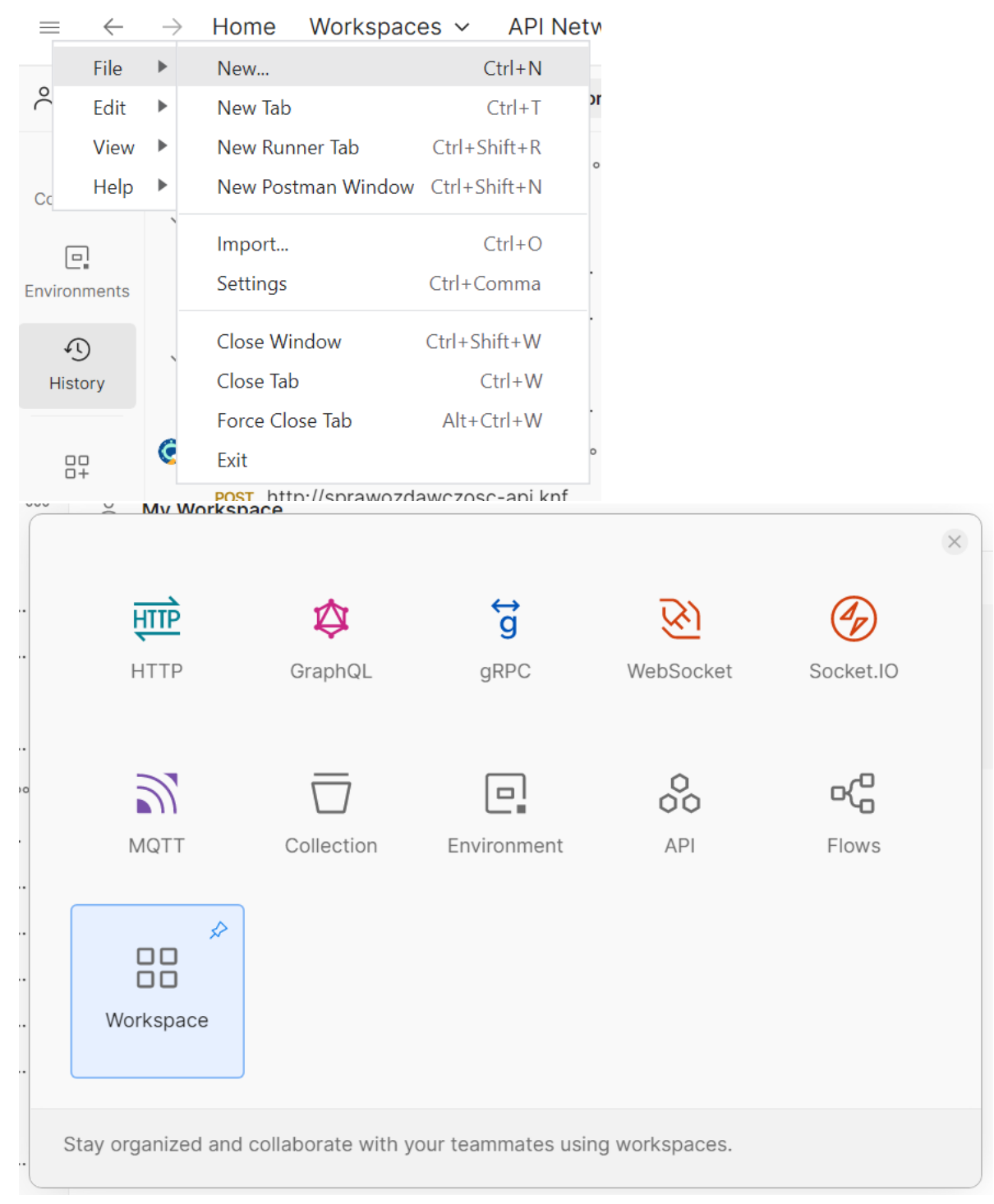

## Create your workspace with a template. Cet the most out of your workspace with a template. Image: Image:

## Create your workspace

Name Walidator UKNF Summary walidacja raportów xml dla UKNF Who can access your workspace? Personal Only you can access O Private Only invited team members can access Team All team members can access Partner Only invited partners and team members can access O Public Everyone can view Step 2 of 2 Back Create

3. Kolejnym krokiem jest odpowiednie stworzenie i uzupełnienie zapytania.

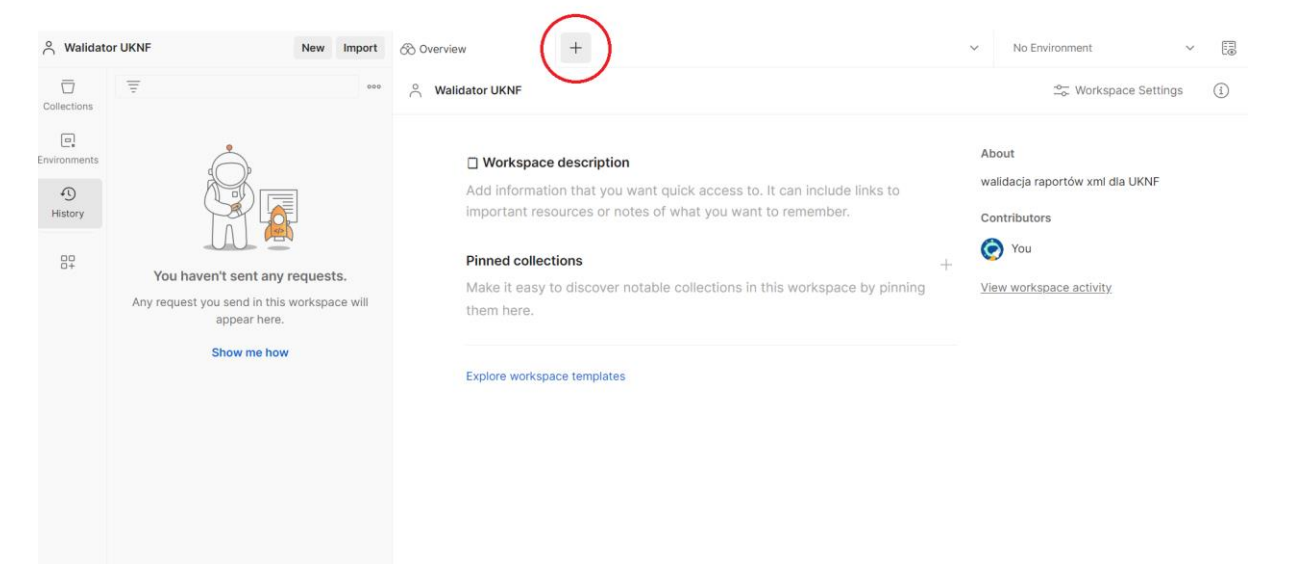

4. W polu *Enter URL* wpisujemy <u>"https://sprawozdawczosc-api.knf.gov.pl/walidator/v1/validate-xml</u>" i ustawiamy metodę na *POST*.

| POST https://sprawozda | iwc: 🗕 🖓  | +              |           |                          |            |          | $\sim$     | No Environment |              | $\sim$ |       |
|------------------------|-----------|----------------|-----------|--------------------------|------------|----------|------------|----------------|--------------|--------|-------|
| https://sprawo         | ozdawczo  | sc-api.knf.gov | .pl/walid | ator/v1/validate-xml     |            |          |            | 🖺 Save 🗸       |              | -      |       |
| POST ~                 | https://s | prawozdawczo   | osc-api.k | nf.gov.pl/walidator/v1/v | alidate-xm | nl       |            |                | Send         | ~      | :(2): |
| GET                    | H         | Headers (9)    | Body      | Pre-request Script       | Tests      | Settings |            |                | Cooki        | es     |       |
| POST                   |           |                |           |                          |            |          |            |                |              |        |       |
| PUT                    |           |                |           | Value                    |            |          | Descriptio | n              | ••• Bulk Edi | t      |       |
| РАТСН                  |           |                |           | Value                    |            |          | Descriptio | n              |              |        |       |
| DELETE                 |           |                |           |                          |            |          |            |                |              |        |       |
| HEAD                   |           |                |           |                          |            |          |            |                |              |        |       |
| OPTIONS                |           |                |           |                          |            |          |            |                |              |        |       |
| Type a new method      | d         |                |           |                          |            |          |            |                |              | $\sim$ |       |
|                        |           |                |           | •                        |            |          |            |                |              |        |       |

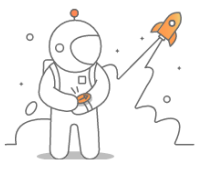

Click Send to get a response

## 5. W zakładce Headers dodajemy pole z kluczem do API.

| POST https: | ://sprawozdawc: 😑           | +                  |          |                                                            | $\sim$      | No Environment | $\checkmark$         |
|-------------|-----------------------------|--------------------|----------|------------------------------------------------------------|-------------|----------------|----------------------|
| सार्गे htt  | ps://sprawozdawc            | zosc-api.knf.gov.j | pl/walic | lator/v1/validate-xml                                      |             | 🖺 Save 🗸       |                      |
| POST        | ∽ https://                  | ://sprawozdawczo   | sc-api.k | xnf.gov.pl/walidator/v1/validate-xml                       |             |                | Send 🗸               |
| Params      | Authorization<br><b>Key</b> | Headers (10)       | Body     | Pre-request Script Tests Settings<br>Value                 | Description | ••• Bulk Edit  | Cookies<br>Presets ~ |
|             | Cookie                      |                    | i        | cookiesession1=678A3E7F003470F855                          |             |                |                      |
|             | Cache-Control               |                    | i        | no-cache                                                   |             |                |                      |
|             | Postman-Token               |                    | i        | <calculated is="" request="" sent="" when=""></calculated> |             |                |                      |
|             | Content-Length              |                    | i        | 0                                                          |             |                |                      |
|             | Host                        |                    | i        | <calculated is="" request="" sent="" when=""></calculated> |             |                |                      |
|             | User-Agent                  |                    | i        | PostmanRuntime/7.36.0                                      |             |                |                      |
|             | Accept                      |                    | i        | */*                                                        |             |                |                      |
|             | Accept-Encoding             |                    | i        | gzip, deflate, br                                          |             |                |                      |
|             | Connection                  |                    | i        | keep-alive                                                 |             |                |                      |
|             |                             |                    |          |                                                            |             |                |                      |
|             | Кеу                         |                    |          | Value                                                      | Description |                |                      |

Response

| POST https | ://sprawozdawc: ●           | +                         |                                                            | ~           | No Environment | ~         |
|------------|-----------------------------|---------------------------|------------------------------------------------------------|-------------|----------------|-----------|
| मार्गे htt | ps://sprawozdawo            | zosc-api.knf.gov.pl/walic | lator/v1/validate-xml                                      |             | 🖺 Save 🗸       |           |
| POST       | <ul> <li>✓ https</li> </ul> | ://sprawozdawczosc-api.ł  | knf.gov.pl/walidator/v1/validate-xml                       |             |                | Send ~    |
| Params     | Authorization               | Headers (10) Body         | Pre-request Script Tests Settings                          | 5           |                | Cookies   |
|            | Кеу                         |                           | Value                                                      | Description | ••• Bulk Edit  | Presets ~ |
|            | Cookie                      | ٤                         | cookiesession1=678A3E7F003470F855                          |             |                |           |
|            | Cache-Control               | Í                         | no-cache                                                   |             |                |           |
|            | Postman-Token               | ٤                         | <calculated is="" request="" sent="" when=""></calculated> |             |                |           |
|            | Content-Length              | (i)                       | 0                                                          |             |                |           |
|            | Host                        | ٤                         | <calculated is="" request="" sent="" when=""></calculated> |             |                |           |
|            | User-Agent                  | ٤                         | PostmanRuntime/7.36.0                                      |             |                |           |
|            | Accept                      | ٤                         | */*                                                        |             |                |           |
|            | Accept-Encoding             | ٩                         | gzip, deflate, br                                          |             |                |           |
|            | Connection                  | ٤                         | keep-alive                                                 |             |                |           |
|            | x-api-key                   |                           |                                                            |             |                |           |
|            | Кеу                         |                           | Value                                                      | Description |                |           |

Jako wartość należy wprowadzić aktywny klucz dostępu do API, który otrzymaliście Państwo razem z dokumentacją walidatora.

| POST https: | ://sprawozdawc: 鱼 | +                 |          |                                                            | ~           | No Environment | ~           |
|-------------|-------------------|-------------------|----------|------------------------------------------------------------|-------------|----------------|-------------|
| tte htt     | ps://sprawozdawc  | zosc-api.knf.gov. | pl/walic | lator/v1/validate-xml                                      |             | 🖺 Save 🗸       | 1           |
| POST        | ∽ https:          | //sprawozdawczo   | sc-api.k | nf.gov.pl/walidator/v1/validate-xml                        |             |                | Send 🗸      |
| Params      | Authorization     | Headers (10)      | Body     | Pre-request Script Tests Settings                          | 6           |                | Cookies     |
|             | Кеу               |                   |          | Value                                                      | Description | ••• Bulk Edit  | Presets ~   |
|             | Cookie            |                   | i        | cookiesession1=678A3E7F003470F855                          |             |                |             |
|             | Cache-Control     |                   | i        | no-cache                                                   |             |                |             |
|             | Postman-Token     |                   | i        | <calculated is="" request="" sent="" when=""></calculated> |             | ⊅ Go           | to settings |
|             | Content-Length    |                   | i        | 0                                                          |             |                |             |
|             | Host              |                   | i        | <calculated is="" request="" sent="" when=""></calculated> |             |                |             |
|             | User-Agent        |                   | i        | PostmanRuntime/7.36.0                                      |             |                |             |
|             | Accept            |                   | i        | */*                                                        |             |                |             |
|             | Accept-Encoding   |                   | i        | gzip, deflate, br                                          |             |                |             |
|             | Connection        |                   | i        | keep-alive                                                 |             |                |             |
|             | x-api-key         |                   |          | tutaj nalezy wpisac klucz                                  |             |                |             |
|             | Кеу               |                   |          | Value                                                      | Description |                |             |
| Respons     | e                 |                   |          |                                                            |             |                | ^           |

6. W zakładce *Body* wybieramy opcję *form-data* i jako klucz ustawiamy ,,xmlFile" oraz wybieramy opcję *File*.

| POST https | ://sprawozdawc; 鱼                                                                                                    | +                         |                                  | $\checkmark$ | No Environment | ~             |
|------------|----------------------------------------------------------------------------------------------------|---------------------------|----------------------------------|--------------|----------------|---------------|
| मार्गे ht  | tps://sprawozdawc                                                                                                    | zosc-api.knf.gov.pl/walid | ator/v1/validate-xml             |              | 🖺 Save 🗸       |               |
| POST       | ✓ https://intersection.com/section/section | //sprawozdawczosc-api.k   | nf.gov.pl/walidator/v1/validate- | xml          |                | Send v        |
| Params     | Params Authorization Headers (10) Body Pre-request Script Tests Settings                                                                                                    |                           |                                  |              |                |               |
| non        | e 🖲 form-data                                                                                                    | x-www-form-urlencod       | led 🔵 raw 🌑 binary 🔵 🤇           | GraphQL      |                |               |
|            | Кеу                                                                                                    |                           | Value                            | Descript     | ion            | ••• Bulk Edit |
|            | Кеу                                                                                                    | Text 🗸                    | Value                            | Descript     | ion            |               |

| Respons    | se                                                   |                        |                                                                           |                  | $\sim$        |
|------------|------------------------------------------------------|------------------------|---------------------------------------------------------------------------|------------------|---------------|
|            |                                                      |                        |                                                                           |                  |               |
| POST https | ://sprawozdawc: • +                                  | -                      |                                                                           | ✓ No Environment | ~             |
| मार्गे htt | tps://sprawozdawczoso                                | c-api.knf.gov.pl/walid | ator/v1/validate-xml ?                                                    | 🖺 Save 🗸         |               |
| POST       | ∽ https://sp                                         | rawozdawczosc-api.k    | nf.gov.pl/walidator/v1/validate-xml ?                                     |                  | Send ~        |
| Params     | <ul> <li>Authorization</li> <li>Form-data</li> </ul> | Headers (11) Body      | Pre-request Script Tests Settin     ded      raw      binary      GraphQL | gs               | Cookies       |
|            | Кеу                                                  |                        | Value                                                                     | Description      | ••• Bulk Edit |
| :: 🔽       | xmlFile                                              | File $$                | Select files                                                              |                  | Ū             |
|            | Кеу                                                  | Text 🗸                 | Value                                                                     | Description      |               |

Response

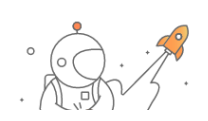

W polu *Select files* wybieramy dokładnie jeden plik do walidacji, po czym wysyłamy zapytanie guzikiem *Send.* 

| POST https                                                                                                    | ://sprawozdawc: • +                                                                                                    | -      |             |                      | $\sim$     | No Environment | $\sim$        |  |
|----------------------------------------------------------------------------------------------------|----------------------------------------------------------------------------------------------------|--------|-------------|----------------------|------------|----------------|---------------|--|
| Image: https://sprawozdawczosc-api.knf.gov.pl/walidator/v1/validate-xml ?         Image: https://sprawozdawczosc-api.knf.gov.pl/walidator/v1/validate-xml ?                                                                                                    |                                                                                                    |        |             |                      |            |                |               |  |
| POST          https://sprawozdawczosc-api.knf.gov.pl/walidator/v1/validate-xml ?         Send         Send |                                                                                                    |        |             |                      |            |                |               |  |
| Params                                                                                                    | Params       Authorization       Headers (11)       Body       Pre-request Script       Tests       Settings       Ctrl+ ↔ okies <ul> <li>none</li> <li>form-data</li> <li>x-www-form-urlencoded</li> <li>raw</li> <li>binary</li> <li>GraphQL</li> </ul> |        |             |                      |            |                |               |  |
|                                                                                                    | Кеу                                                                                                    |        | Value       |                      | Descriptio | n              | ••• Bulk Edit |  |
|                                                                                                    | xmlFile                                                                                                    | File 🗸 | ▲ EMISJECI_ | $\subset_{\uparrow}$ |            |                |               |  |
|                                                                                                    | Кеу                                                                                                    | Text 🗸 | Value       |                      | Descriptio | n              |               |  |
|                                                                                                    |                                                                                                    |        |             |                      |            |                |               |  |

Response